## FILING A **RESTRICTED** DOCUMENT

Please note:

There is now a new CRIMINAL event category:

**RESTRICTED** -> Restricted Criminal Events

**IMPORTANT**: ONLY DOCUMENTS FILED USING AN EVENT OPTION FROM **THIS** LIST WILL HAVE RESTRICTED ACCESS.

Currently **Response/Objection to Presentence Investigation Report** is the only available restricted event that can be filed by an attorney.

NOTE: Please check the list often, as it is anticipated that more events will be added.

All documents must be in PDF format. The maximum file size for any single document is 10 MBs. The maximum file size for any combination of documents for a single entry is 30 MBs.

If the document is created from Word or WordPerfect and published/printed to PDF, the document file size will be relatively small.

If the document is scanned, the recommended scanner settings are 300 dpi and black and white text. If color is **necessary**, the document can be created using that option but the file size will be extremely large.

Once the document is saved to a folder, or the desktop, in PDF format, access the CM/ECF LIVE system.

Enter your login and password.

Click Criminal from the blue menu bar.

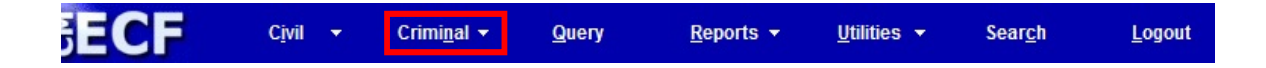

Click **Restricted Criminal Events** from the **RESTRICTED** menu.

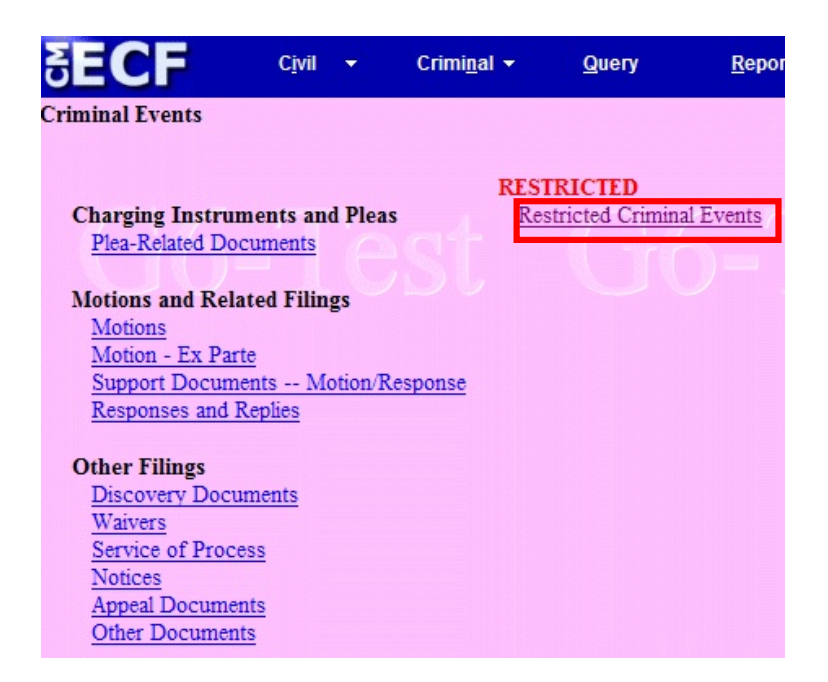

Click the appropriate event from the Available Events list. It will then display in the Selected Event box. Click **Next**.

| RESTRICTED CRIMINAL Events                             |                                                        |
|--------------------------------------------------------|--------------------------------------------------------|
| Available Events (click to select an event)            | Selected Event                                         |
| Response/Objection to Presentence Investigation Report | Response/Objection to Presentence Investigation Report |
|                                                        | to-lest                                                |
| Next Clear                                             |                                                        |

Enter the case number using the yy-nnnnn format. Click Find This Case.

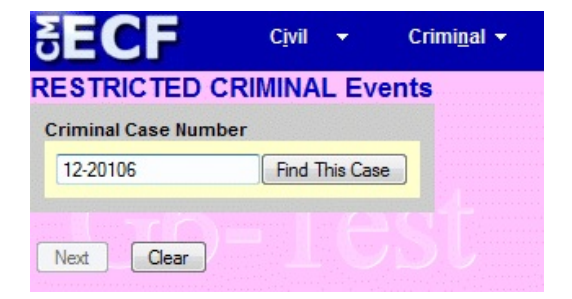

**NOTE**: If this is a multi-defendant case, select <u>**ONLY**</u> the defendant case to which this pleading pertains.

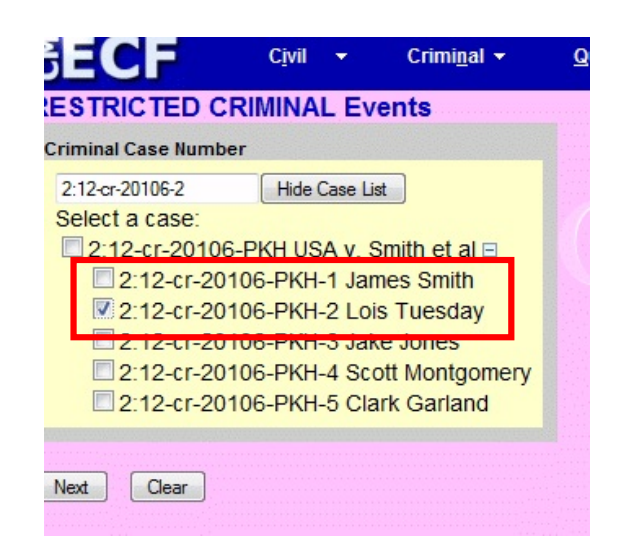

Click Next.

Confirm the case short title and click Next.

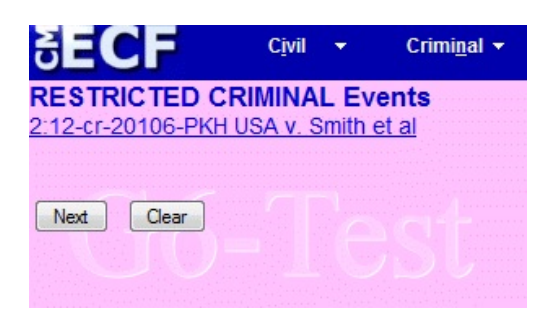

A system message displays regarding service of this document. **Please read carefully**. Click **Next**.

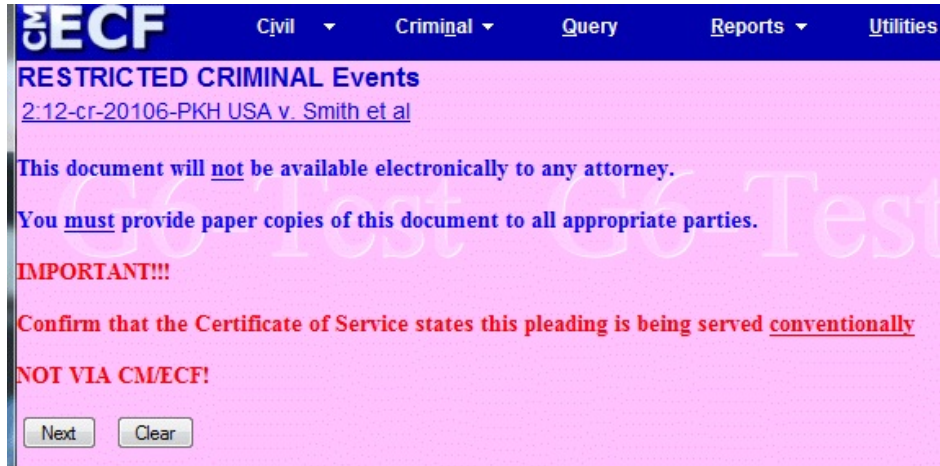

Upload the **restricted** document. Click **Browse** to navigate to the appropriate folder, or desktop location, to access the document.

| SECF                  | C <u>i</u> vil | •        | Crimi <u>n</u> al ▼ | <u>Q</u> uery | <u>R</u> eports <del>•</del> | <u>U</u> tilities • | Sear <u>c</u> h |
|-----------------------|----------------|----------|---------------------|---------------|------------------------------|---------------------|-----------------|
| RESTRICTED CR         | IMINA          | L Ev     | ents                |               |                              |                     |                 |
| 2:12-cr-20106-PKH L   | JSA v. S       | Smith    | <u>et al</u>        |               |                              |                     |                 |
| Select the pdf docume | nt and a       | any at   | tachments.          |               |                              |                     |                 |
| Main Document         |                | E        | Browse_             |               |                              |                     |                 |
| A DESCRIPTION MU      | ST BE E        | NTER     | ED FOR EACH         | ATTACHMEN     | NT ADDED. (Contr             | act, Return Re      | ceipt, etc.)    |
| You may select a cate | gory, bu       | ıt it is | not required.       |               |                              |                     |                 |
| DO NOT ATTACH PR      | OPOSE          | D OR     | DERS - SEND 1       | TO CHAMBER    | S BY EMAIL!                  |                     |                 |
| Attachments           |                |          |                     | Category      |                              | Description         |                 |
| 1.                    |                |          | Browse_             | •             |                              |                     |                 |
| Next Clear            |                |          |                     |               |                              |                     |                 |

Once located, right click to open the PDF to ensure that you will be attaching the appropriate document. Once confirmed, click the **Open** button.

| Organize 🔻 New folder |                                |                    | 1               | -    |        | • |
|-----------------------|--------------------------------|--------------------|-----------------|------|--------|---|
| 🔆 Favorites 🛛 🕅       | lame                           | Date modified      | Туре            | Size |        |   |
| 📃 Desktop             | 12-20106 Tuesday-Objection PSR | 11/8/2012 11:33 AM | Adobe Acrobat D |      | 51 KB  |   |
| Downloads             |                                |                    |                 |      |        |   |
| Recent Places         |                                |                    |                 |      |        |   |
| 🥽 Libraries           |                                |                    |                 |      |        |   |
| Documents             |                                |                    |                 |      |        |   |
| J Music               |                                |                    |                 |      |        |   |
| Videos                |                                |                    |                 |      |        |   |
|                       |                                |                    |                 |      |        |   |
| 💻 Computer            |                                |                    |                 |      |        |   |
| 📬 Network             |                                |                    |                 |      |        |   |
|                       |                                |                    |                 |      |        |   |
|                       |                                |                    |                 |      |        |   |
|                       |                                |                    |                 |      |        |   |
|                       |                                |                    |                 |      |        |   |
|                       |                                |                    |                 |      |        |   |
| File <u>n</u> ame:    | 12-20106 Tuesday-Objection PSR |                    | ✓ All Files     | _    |        | - |
|                       |                                |                    | <u>O</u> pen    |      | Cancel |   |

The entire document path will display in the Main Document box.

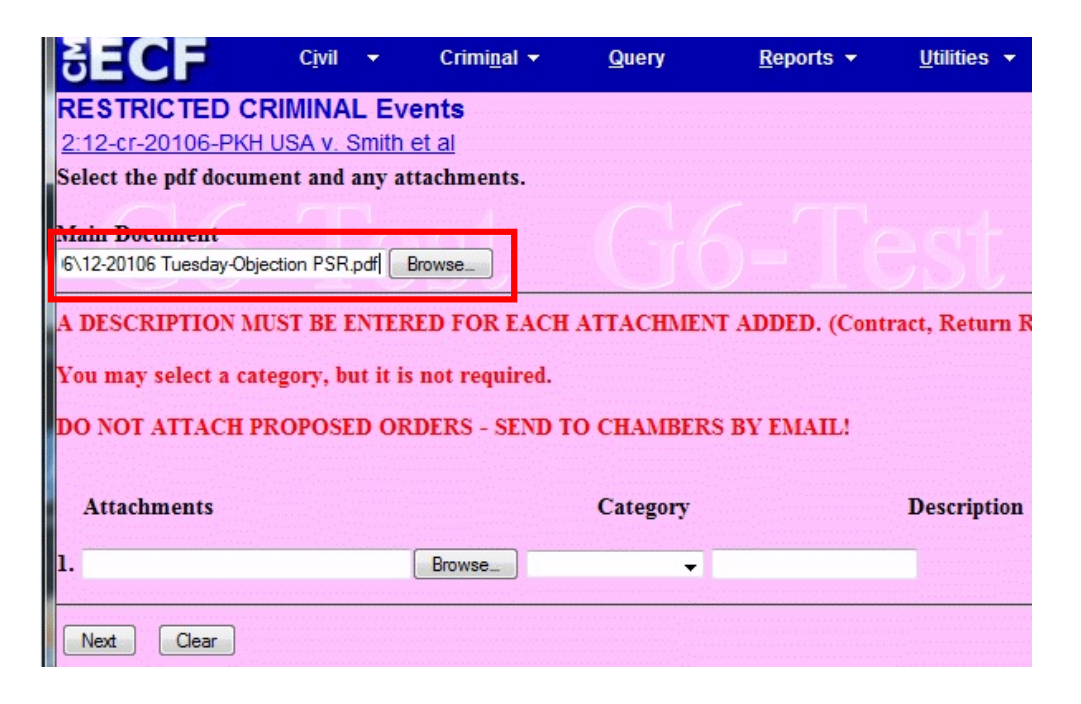

Continue adding any attachments. Include a brief description of the exhibit in the appropriate field.

If the wrong PDF is selected, click the Browse button to replace the document.

If a document was improperly associated with the entry, click Remove.

Once all appropriate documents have been attached/uploaded, click Next.

| SECF                                      | C <u>i</u> vil - | Crimi <u>n</u> al | ▼ <u>Q</u> uery | <u>R</u> eports <del>-</del> | <u>U</u> tilities <del>•</del> S | ear <u>c</u> |
|-------------------------------------------|------------------|-------------------|-----------------|------------------------------|----------------------------------|--------------|
| RESTRICTED CR                             | IMINAL           | Events            |                 |                              |                                  |              |
| 2:12-cr-20106-PKH L                       | JSA v. Sm        | <u>ith et al</u>  |                 |                              |                                  |              |
| Select the pdf docume                     | nt and an        | y attachments     | •               |                              |                                  |              |
| Main Document                             |                  |                   |                 |                              |                                  |              |
| 6\12-20106 Tuesday-Objec                  | tion PSR.pdf     | Browse_           |                 |                              |                                  |              |
| Attachments                               | OPOSED           | OKDEKS - SE       | Category        | (S BY EMAIL:                 | Description                      |              |
| <ol> <li>documents\12-20106 Ti</li> </ol> | uesday PSR.      | pdf Browse_       | -               | 1 <u></u>                    | Remove                           |              |
|                                           |                  |                   |                 |                              |                                  |              |
| 2.                                        |                  | Browse_           | -               |                              |                                  |              |
| 2.                                        |                  | Browse_           |                 |                              |                                  |              |

Select the filer. Click Next.

| SECF                                                                                                    | C <u>i</u> vil    | •             | Crimi <u>n</u> al <del>-</del> | <u>Q</u> uery                                                                                                    | <u>R</u> eports <del>•</del>                    |
|----------------------------------------------------------------------------------------------------|-------------------|---------------|--------------------------------|----------------------------------------------------------------------------------------------------|-------------------------------------------------|
| RESTRICTED CR<br>2:12-cr-20106-PKH L                                                                                            | IMINA<br>JSA V. S | L Ev<br>Smith | ents<br>et al                  |                                                                                                    |                                                 |
| Collapse All<br>■USA pla<br>■James Smith dft<br>■Lois Tuesday dft<br>■Jake Jones dft<br>Scott Montgomery d<br>Clark Garland dft | 'n                |               | Expand All                     | Select the file<br>Select the<br>USA [pla]<br>Smith, James [dfl<br>Tuesday, Lois [<br>Jones, Jake [dfl<br>Montgomery, Sc<br>Garland, Clark [dfl<br>Next Cle | r.<br>e Party:<br>t]<br>j.<br>cott [dft]<br>th] |

Link the Response/Objection to the most recent Initial/Revised Initial PSR filed as to the Defendant.

| SECF civil -                                                         | Crimi <u>n</u> al <del>▼</del>                      | <u>Q</u> uery                                  | <u>R</u> eports <del>-</del>             | <u>U</u> tilities -        |
|----------------------------------------------------------------------|-----------------------------------------------------|------------------------------------------------|------------------------------------------|----------------------------|
| RESTRICTED CRIMINAL EV                                               | ents                                                |                                                |                                          |                            |
| 2:12-cr-20106-PKH USA v. Smith                                       | et al                                               |                                                |                                          |                            |
| Select the appropriate event(s) to whi                               | ch your event rei                                   | lates:                                         |                                          |                            |
| 2:12-cr-20106-PKH Lois Tuesday                                       |                                                     |                                                |                                          |                            |
| I1/27/2012 7 INITIAL DISCLO<br>(SEALED) as to I<br>(Attachments: # 1 | DSURE COPY O<br>Lois Tuesday. Re<br>Notice of Discl | F PRESENTEN<br>esponse or Obje<br>osure)(maar) | NCE INVESTIGATIO                         | ON REPORT<br>y 12/14/2012. |
| ☑ 12/03/2012 <u>17</u> THE DOCUMEN                                   | T IS FILED UN                                       | DER SEAL W                                     | ITH THE COURT.                           |                            |
| REVISED INITL<br>REPORT (SEALI<br>12/20/2012. (mfr                   | AL DISCLOSUR<br>ED) as to Lois Tu<br>)              | E COPY OF PI<br>lesday. Respon                 | RESENTENCE INVE<br>se or Objections to F | STIGATION<br>SR due by     |
| Next Clear                                                           |                                                     |                                                |                                          |                            |
|                                                                      |                                                     |                                                |                                          |                            |

**NOTE**: If you receive this error message, contact any divisional office or the CM/ECF helpdesk for assistance. (The phone numbers are located at the end of this document.)

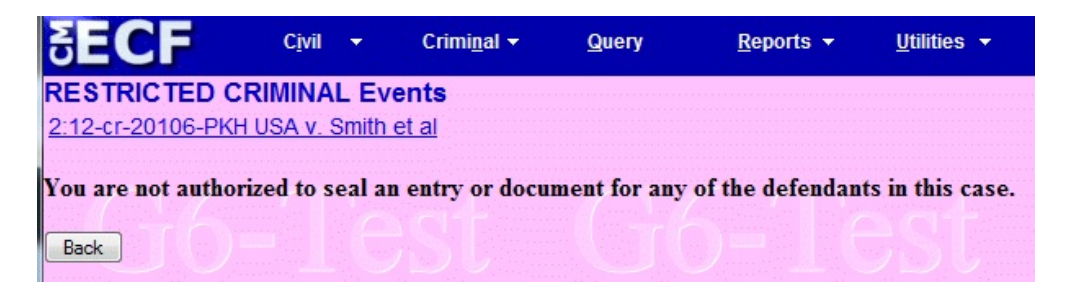

Otherwise, review the docket text. If the information is correct, click **Next**. If the filer, or referenced document is incorrect, restart the transaction.

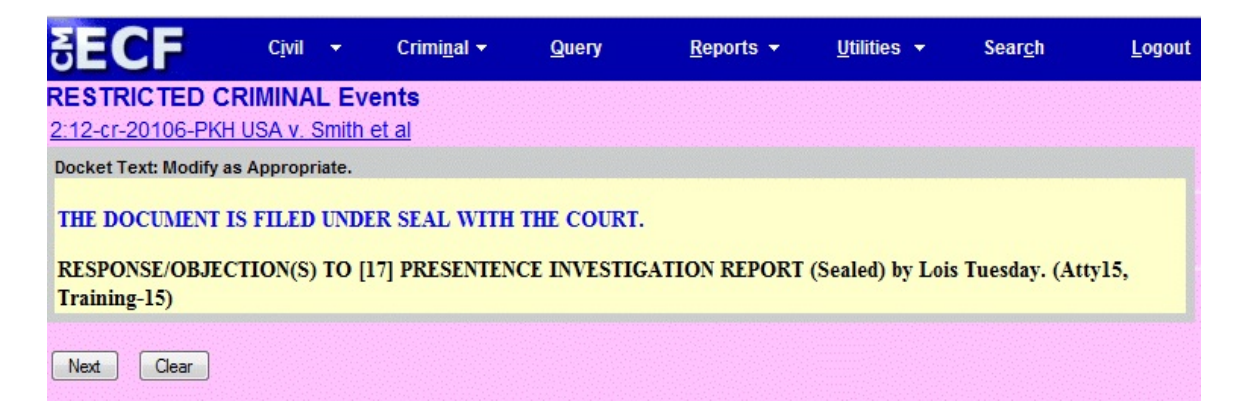

This will be the final opportunity to review the docket text and document selection before completing the transaction. If all of the information is correct, click **Next** and complete the transaction. Otherwise, restart the transaction.

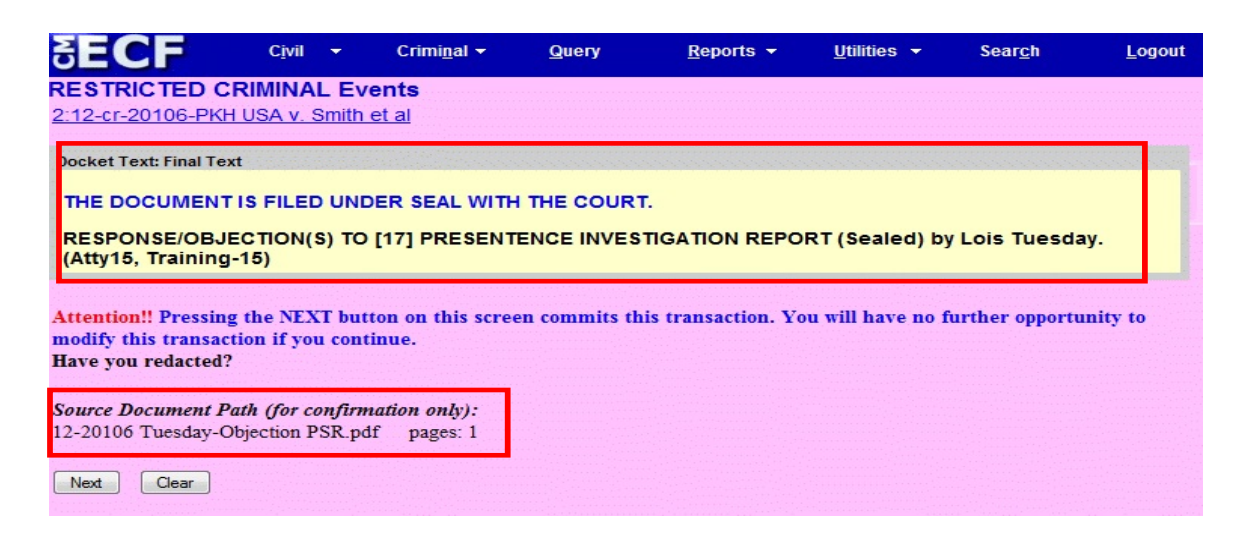

Print the Notice of Electronic Filing (NEF) and attach to any original or copy of the Response/Objection that is being maintained by you or provided to opposing counsel.

If there is an attorney associated with the case and he/she is not a registered CM/ECF user, the mailing address will be printed on the lower portion of the NEF. Print the NEF and mail to the attorney's address listed, with a copy of the document **only** when appropriate.

| SECF                | C <u>i</u> vil ▼  | Crimi <u>n</u> al <del>-</del> | <u>Q</u> uery | <u>R</u> eports <del>-</del> | <u>U</u> tilities <del>•</del> | Sear <u>c</u> h | <u>L</u> ogout           |
|---------------------|-------------------|--------------------------------|---------------|------------------------------|--------------------------------|-----------------|--------------------------|
| RESTRICTED          | CRIMINAL EV       | vents                          |               |                              |                                |                 |                          |
| 2:12-cr-20106-PF    | KH USA v. Smith   | et al                          |               |                              |                                |                 |                          |
|                     |                   |                                |               | U. S. District Co            | ourt                           |                 |                          |
|                     |                   |                                | W             | estern District of A         | Arkansas                       |                 |                          |
| Notice of Electro   | onic Filing       |                                |               |                              |                                |                 |                          |
| The following trans | action was entere | d by Atty15, Train             | ning-15 on 12 | /4/2012 at 2:02 PM (         | CST and filed on               | 12/4/2012       |                          |
| Case Name:          | USA v. Smith e    | et al                          |               |                              |                                |                 |                          |
| Case Number:        | 2:12-cr-20106-    | <u>PKH</u>                     |               |                              |                                |                 |                          |
| Filer:              | Dft No. 2 - Loi   | s Tuesday                      |               |                              |                                |                 |                          |
| Document Numbe      | r: <u>18</u>      |                                |               |                              |                                |                 |                          |
| Docket Text:        |                   |                                |               |                              |                                |                 |                          |
| THE DOCUMENT        | IS FILED UND      | ER SEAL WITH                   | THE COURT     | Γ.                           |                                |                 |                          |
| RESPONSE/OBJ        | ECTION(S) TO      | 17] PRESENTE                   | NCE INVES     | TIGATION REPOR               | T (Sealed) by I                | ois Tuesda      | ay. (Atty15, Training-15 |
|                     |                   |                                |               |                              |                                |                 |                          |
| 2:12-cr-20106-PKH   | I-2 Notice has be | en electronically              | mailed to:    |                              |                                |                 |                          |
| Training-12 Atty12  |                   |                                |               |                              |                                |                 |                          |
|                     |                   |                                |               |                              |                                |                 |                          |
| Training-17 Atty17  |                   |                                |               |                              |                                |                 |                          |
| Training-20 Atty20  |                   |                                |               |                              |                                |                 |                          |
| 2:12-cr-20106-PKH   | I-2 Notice has be | en delivered by                | other means   | to:                          |                                |                 |                          |
| Praining_15_Atty15  |                   |                                |               |                              |                                |                 |                          |
| Law Office of Atty  | 15                |                                |               |                              |                                |                 |                          |
| 123 Main Street     |                   |                                |               |                              |                                |                 |                          |
| Suite 105           | 22                |                                |               |                              |                                |                 |                          |
| Ally TOWII, AK 722  | .22               |                                |               |                              |                                |                 |                          |
| The following docu  | ment(s) are assoc | tiated with this trai          | nsaction:     |                              |                                |                 |                          |
| Document descrip    | tion:Main Docum   | ient                           |               |                              |                                |                 |                          |
| Original filename   | :n/a              |                                |               |                              |                                |                 |                          |
| Electronic docume   | ent Stamp:        |                                |               |                              |                                |                 |                          |
|                     |                   |                                |               |                              |                                |                 |                          |

When you receive email notification that the document has been filed, you must wait until the next business day to view the document electronically.

If you try to open the document immediately, after logging into the CM/ECF system with your filer and PACER access information, the following message will be displayed:

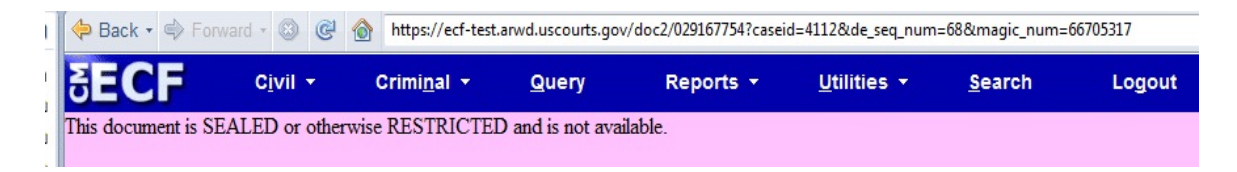

Once court personnel have modified the document access, after logging into the CM/ECF system with your filer access information, the following message will be displayed:

| 🗢 Back 🔹 🔿 For | ward 🔹 🛞 🧭       | https://ecf-test    | .arwd.uscourts.go | v/doc2/029167754?case | id=4112&de_seq_num  | 1=68&magic_num= | 66705317 |
|----------------|------------------|---------------------|-------------------|-----------------------|---------------------|-----------------|----------|
| SECF           | C <u>i</u> vil ▼ | Crimi <u>n</u> al ▼ | <u>Q</u> uery     | Reports 🝷             | <u>U</u> tilities - | <u>S</u> earch  | Logout   |
|                |                  |                     |                   | Warnin                | g!                  |                 |          |
| CLG            |                  | : This do           | cument is rest    | ricted to court user  | rs and the applica  | ble party.      |          |
| View Document  | J T C            | SU                  | UU                | - I OB                | J J                 |                 |          |

Click View Document and proceed to viewing the document.

**NOTE**: If there is any error with the event entry (document, party selection, document access, etc.) please contact the appropriate divisional office for assistance.

| 1 |
|---|
| e |
|   |
|   |

For any filing questions or other CM/ECF assistance, please contact the CM/ECF help desk at 866-540-5066.